#### Step 1

Click **Account** (2) located at the top right corner of the home page and **Login**.

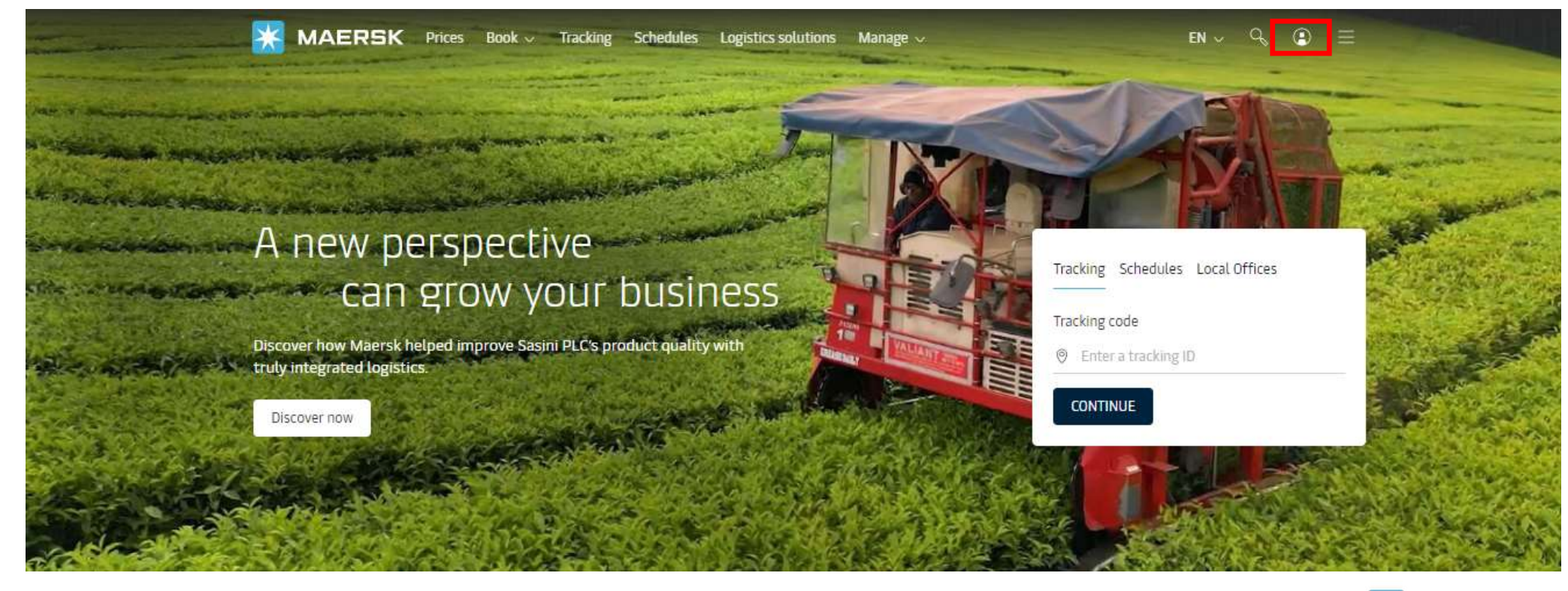

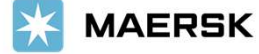

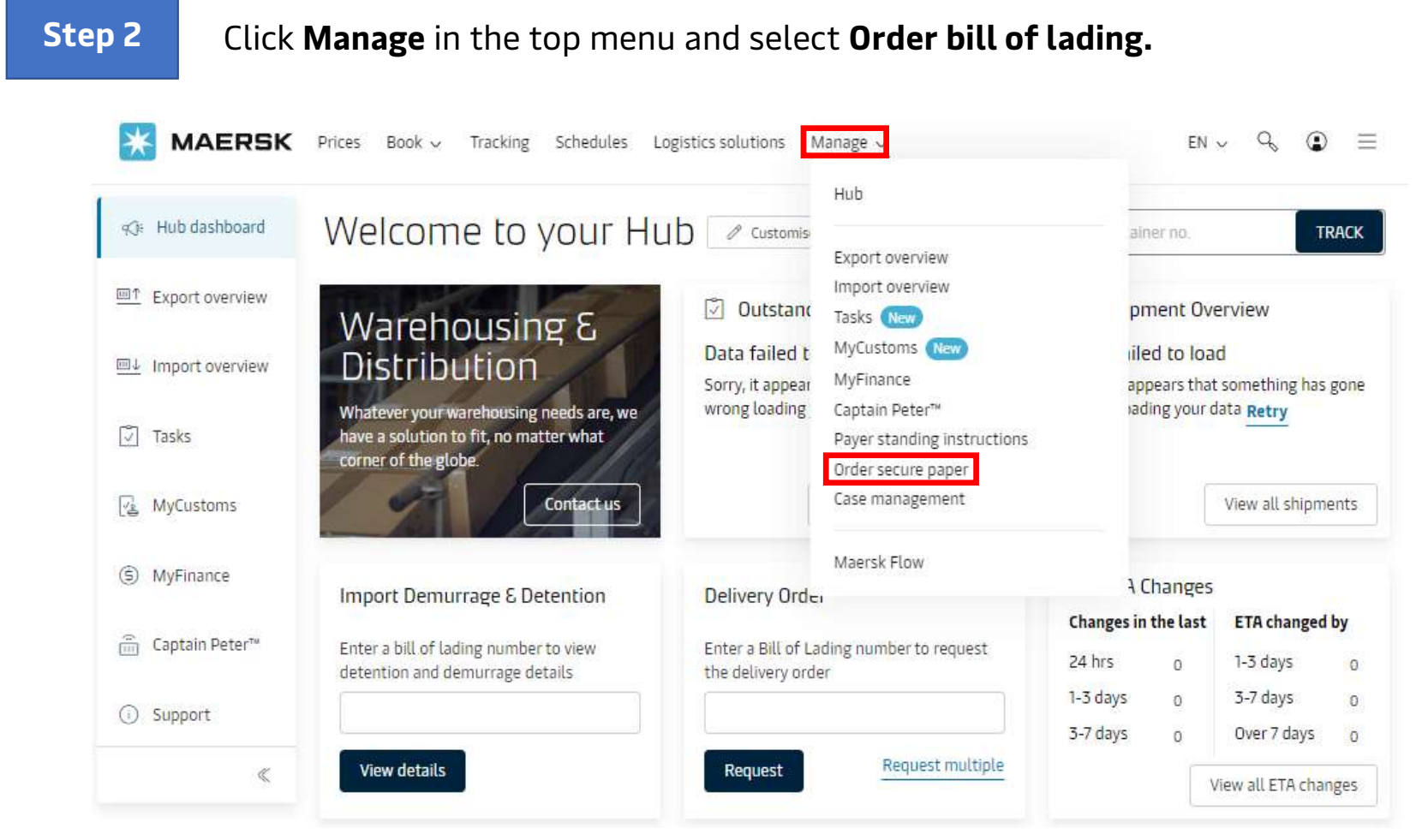

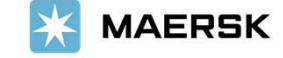

#### Step 3

This option is only applicable if customer has web b/l agreement with us. Here, customer should mention how many number of **boxes of negotiable original bill of lading forms** needed from the drop down (i.e. number of papers needed to print OBL). (1 box contains 500 pages).

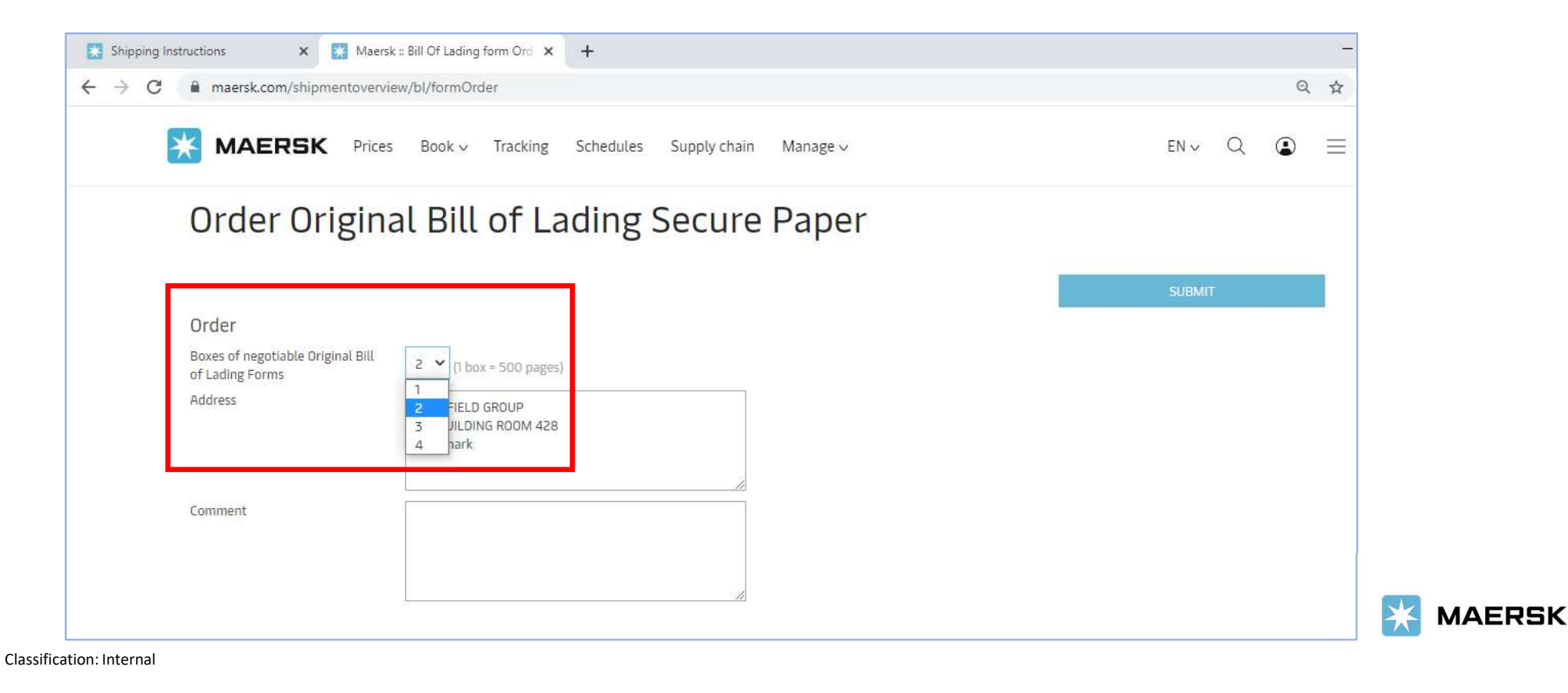

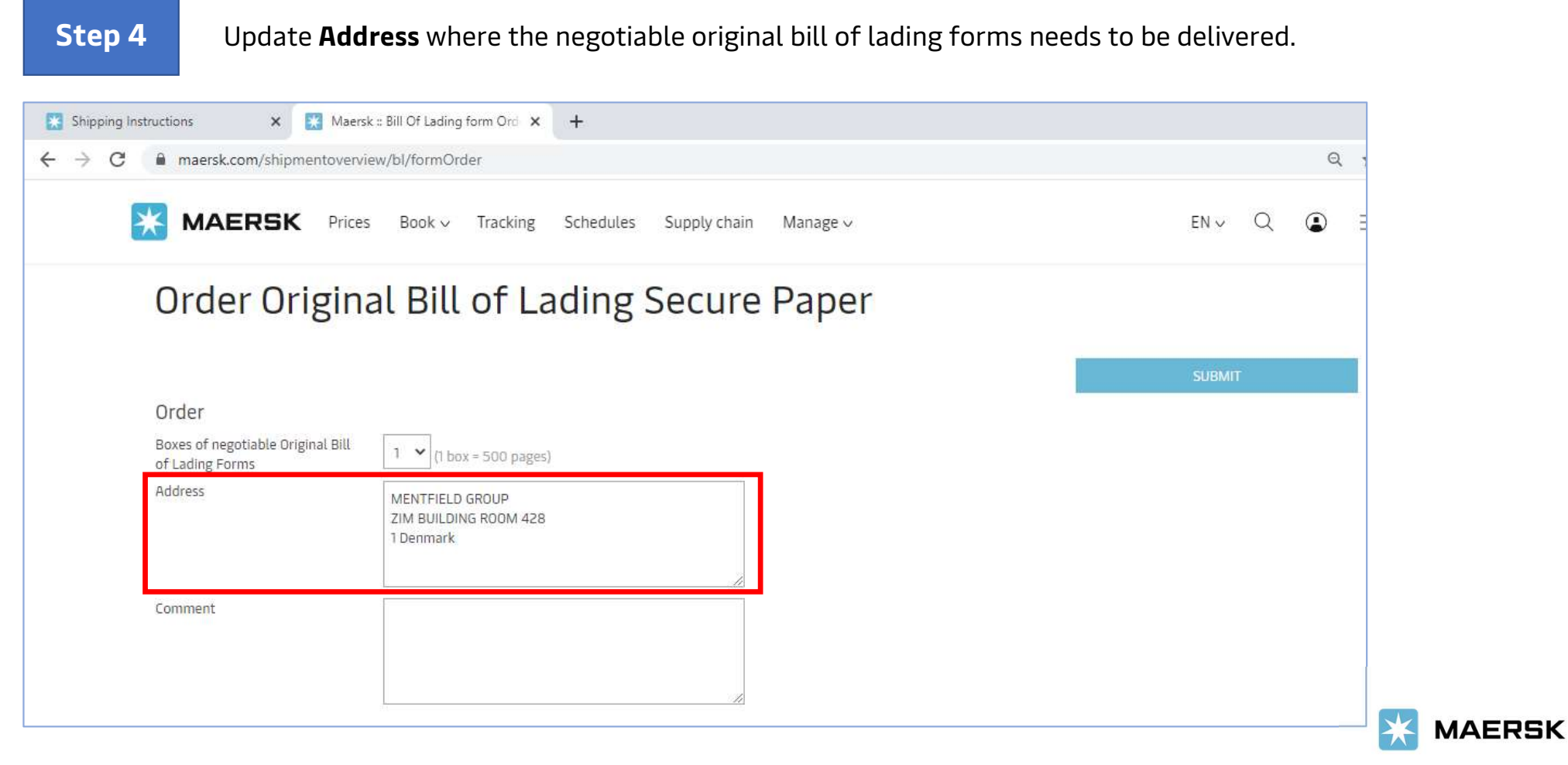

| Step 5 | Click on <b>Submit</b> to c                                 | omplete the order.                                  |                            |                         |
|--------|-------------------------------------------------------------|-----------------------------------------------------|----------------------------|-------------------------|
|        | 🗿 Maersk - Home 🛛 🗙 🗍 G liqu                                | uified natural gas - Google Se 🗙 🔀 Maersk :: B      | ill Of Lading form Ord 🗙 🕂 |                         |
|        | $\leftrightarrow$ $\rightarrow$ C $$ maersk.com/shipmentove | erview/bl/formOrder                                 |                            | ର 🕁                     |
|        |                                                             | ces Book - Tracking Schedules                       | Supply chain Manage ~      | en ~ Q 🔹 ≡              |
|        | Order Origin                                                | nal Bill of Lading S                                | Secure Paper               |                         |
|        | Order                                                       |                                                     |                            | SUBMIT                  |
|        | Boxes of negotiable Original Bill<br>of Lading Forms        | 1 (1 box = 500 pages)                               |                            |                         |
|        | Address                                                     | MENTFIELD GROUP<br>ZIM BUILDING ROOM 428<br>1 India |                            |                         |
|        | Comment                                                     |                                                     |                            |                         |
|        |                                                             |                                                     |                            |                         |
|        |                                                             |                                                     |                            |                         |
|        |                                                             |                                                     |                            |                         |
|        | About us                                                    | Contact us                                          | Terms & conditions         | Point to point services |

Step 6

If customer doesn't have web b/l agreement with us, then there is no option to order the papers to print OBL.

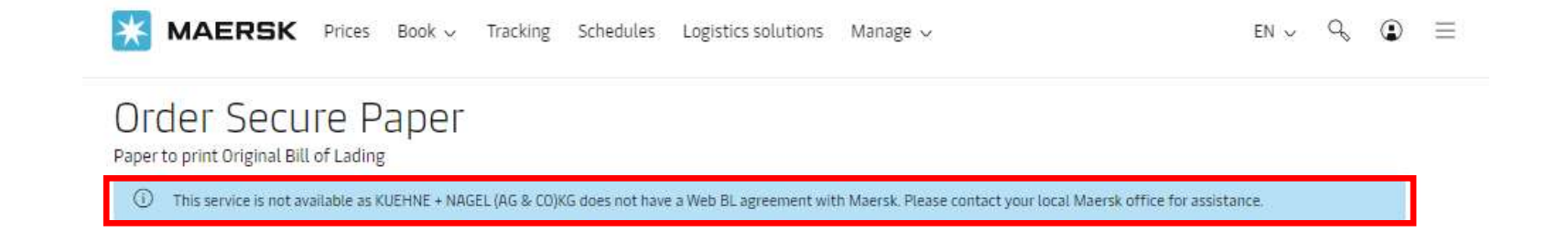

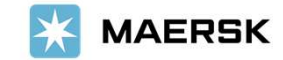